## Steps for a Customer to File a Loss/Damage Report in DPS

- 1. Using Internet Explorer, Customer logs into DPS through ETA at <u>https://eta.sddc.army.mil</u> using their ETA supplied Log In and Password.
- 2. Ensure that the "Pop Up Blocker" is turned off.
- 3. Once Log In and Password are accepted Click on "Defense Personal Property System" in upper Left portion of screen under "My Approved Applications."
- 4. Customer sees Customer Home Page with "Welcome (Customer's Name) of (Branch of Service).
- 5. Customer clicks on "Claims" Tab in Upper Right portion of screen.
- 6. Customer sees...Welcome to your Claims Home Page.
- 7. On the Right Side under "Claims Services" Click on "Loss/Damage Reports."
- 8. A new screen appears headed "Below is a list of your Loss/Damage Reports."
- 9. If this is the first attempt to file a "Loss/Damage Report" there will be nothing listed. If an earlier "Loss/Damage Report" was filed it will be listed there.
- 10. On the Left side half way down the screen click on "Click Here to Add a Loss/Damage Report."
- 11. A new screen appears with the Customer's personal information.
- 12. In the Upper Left of the screen click on "Add" button under "Loss/Damage Reports."
- 13. A new screen appears with blanks.
- 14. The **Loss/Damage Report** number will appear in the Upper Left of the screen. It is only for this **Loss/Damage Report**.
- 15. Click on Icon immediately to the Right of the BOL/GBL Number blank box to populate it. A box should appear with your shipment(s). If there is no shipment, please proceed to shipment mgmt. and click on "manage shipments" and then "shipments & status". The status of your shipment must reflect "delivered complete" in order to make a loss/damage report.
- 16. Pick the correct GBL for the damaged items by clicking on the > (if more than one shipment is listed) and then click on "**Pick**."

- 17. The GBL populates in the block.
- 18. Review Personal info below the GBL block and Add/Update as necessary.
- 19. In the Upper right of the screen locate "Loss or Damage at Delivery?" Activate Drop Down and select the response.
- 20. "Unpacking and Removal." Activate Drop Down and select the response.
- 21. Click on "Save" located in the <u>Upper Left</u> of the screen.
- 22. Under the personal information area find "Add/Update Loss/Damage Items." Click on "Add."
- 23. A new screen appears.
- 24. Add Item Name, Inventory Number, and Loss/Damage Description.
- 25. Click on "Save."
- 26. A new screen appears. (To upload a picture of the damaged or missing item you first have to save it to your computer.)
- 27. Under "File Attachments" click on "Add."
- 28. Click on <u>Icon</u>.
- 29. Click on "**Browse**" and select the file to be attached.
- 30. Under "File Attachments" click on "Save."
- 31. Repeat steps 11 through 29 until all "Lost/Damaged" items are listed.
- 32. Top of screen, under "Loss/Damage Reports" click on "Submit."
- 33. When the Loss/Damage Report is submitted the "Submit" button will disappear.
- The Loss/Damage Report is now completed and submitted.
- The Customer is now ready to start on filing their Claim. See the document, "Steps for a Customer to File a Claim in DPS."